# Procédure pour la demande de licence FMB via l'application Magelan

Télécharger l'application Magelan
 Installation de l'application Magelan
 Inscription
 Demande de licence
 Paiement

## **Télécharger l'application Magelan**

1. Cliquez sur le lien suivant http://fmb-bmb.magelan.be/my-fmb-bmb/install/install.exe

# Installation de l'application Magelan

2. Cliquez sur « Exécuter » (la présentation peut être différente suivant les navigateurs Web)

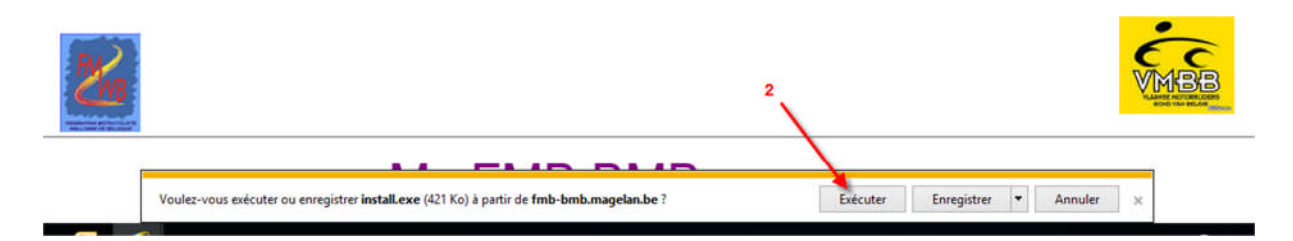

3. Une fenêtre apparait avec la préparation de l'application

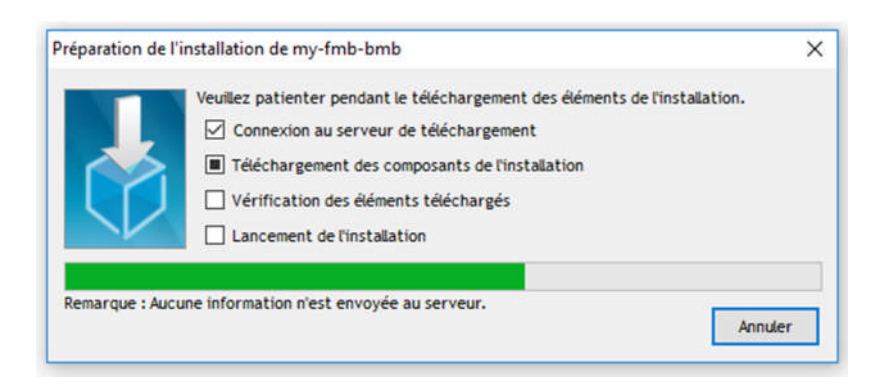

4. Choisir la langue et cliquez sur « OK »

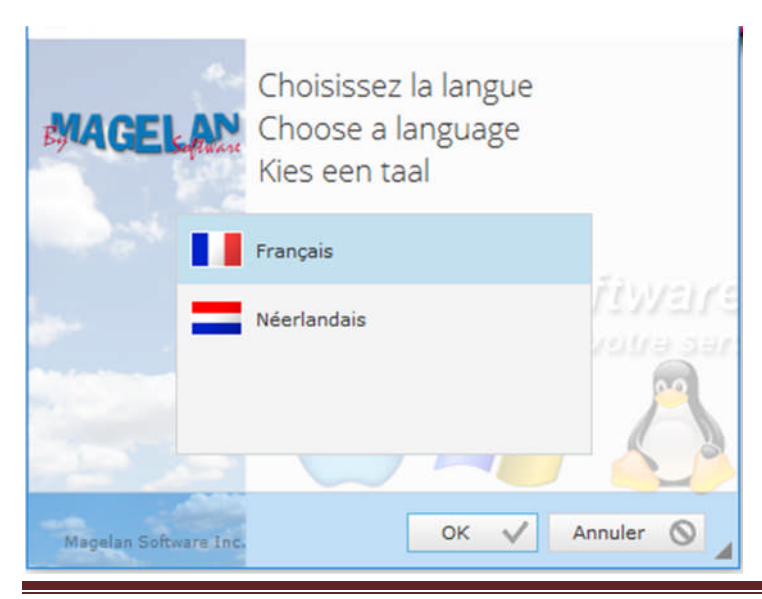

## www.motobalade.be - Version 1.4

## 5. Acceptez l'accord de licence

#### My FMB BMB - Assistant d'installation

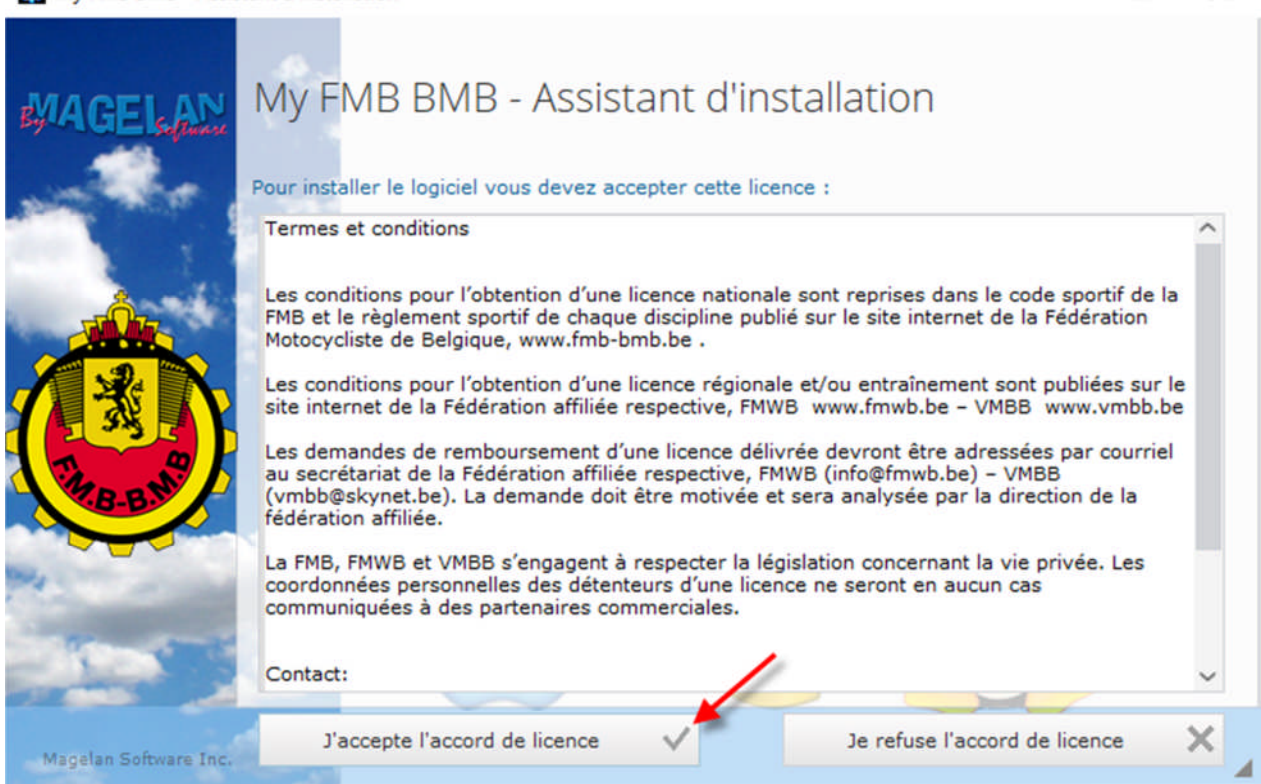

#### 6. Choisir installation rapide

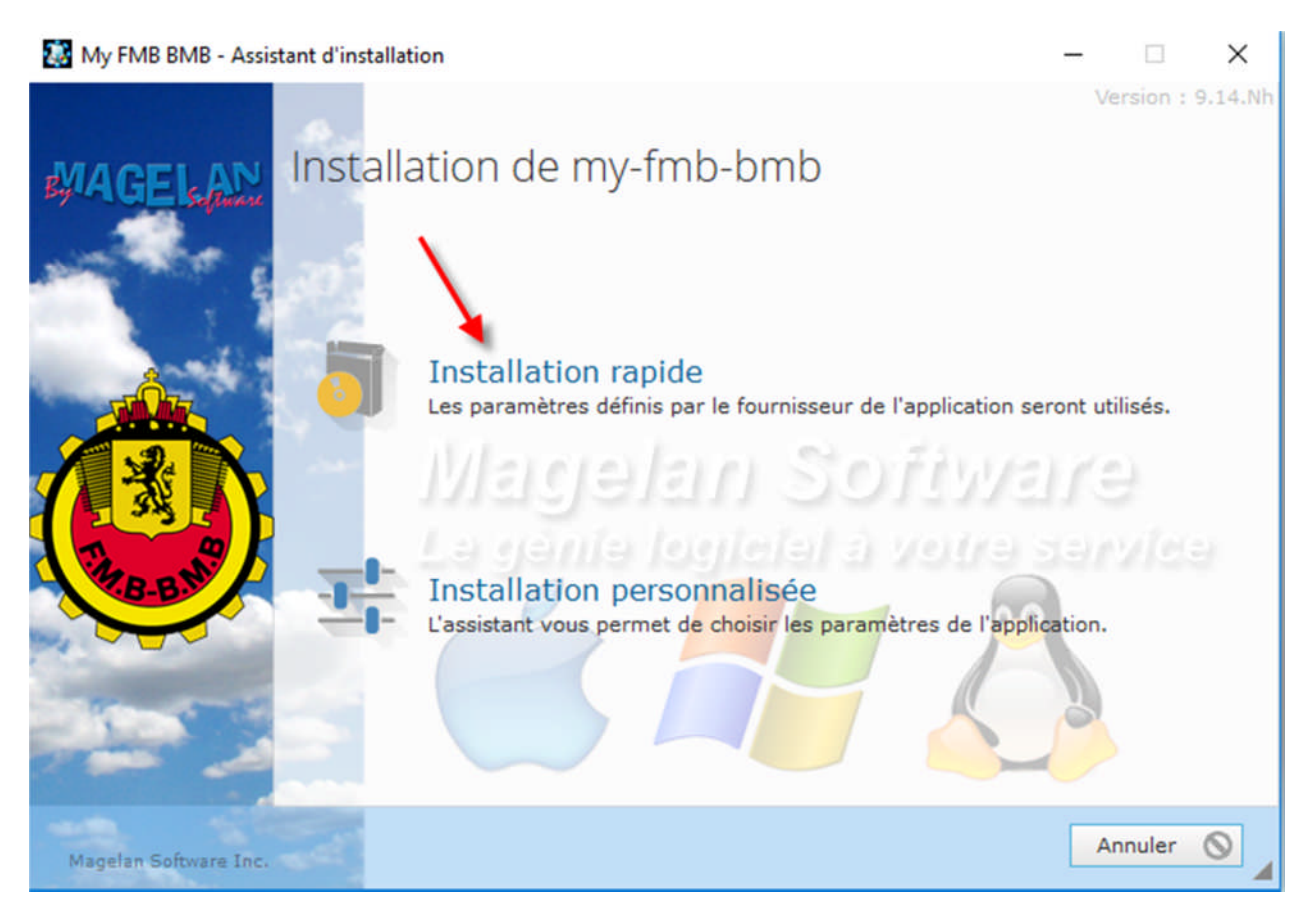

X

## **Inscription**

Pour tous les demandeurs de licences (nouveaux demandeurs de licences ainsi que les anciens détendeurs de licences loisirs)

7. Deux icônes seront installés sur le bureau de votre PC. Double click sur my FMB-BMB

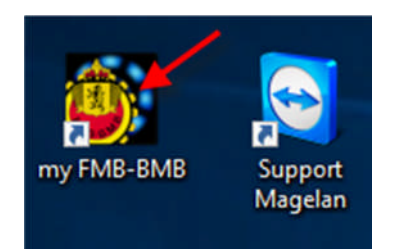

### 8. Cliquez sur « Nouveau licencié »

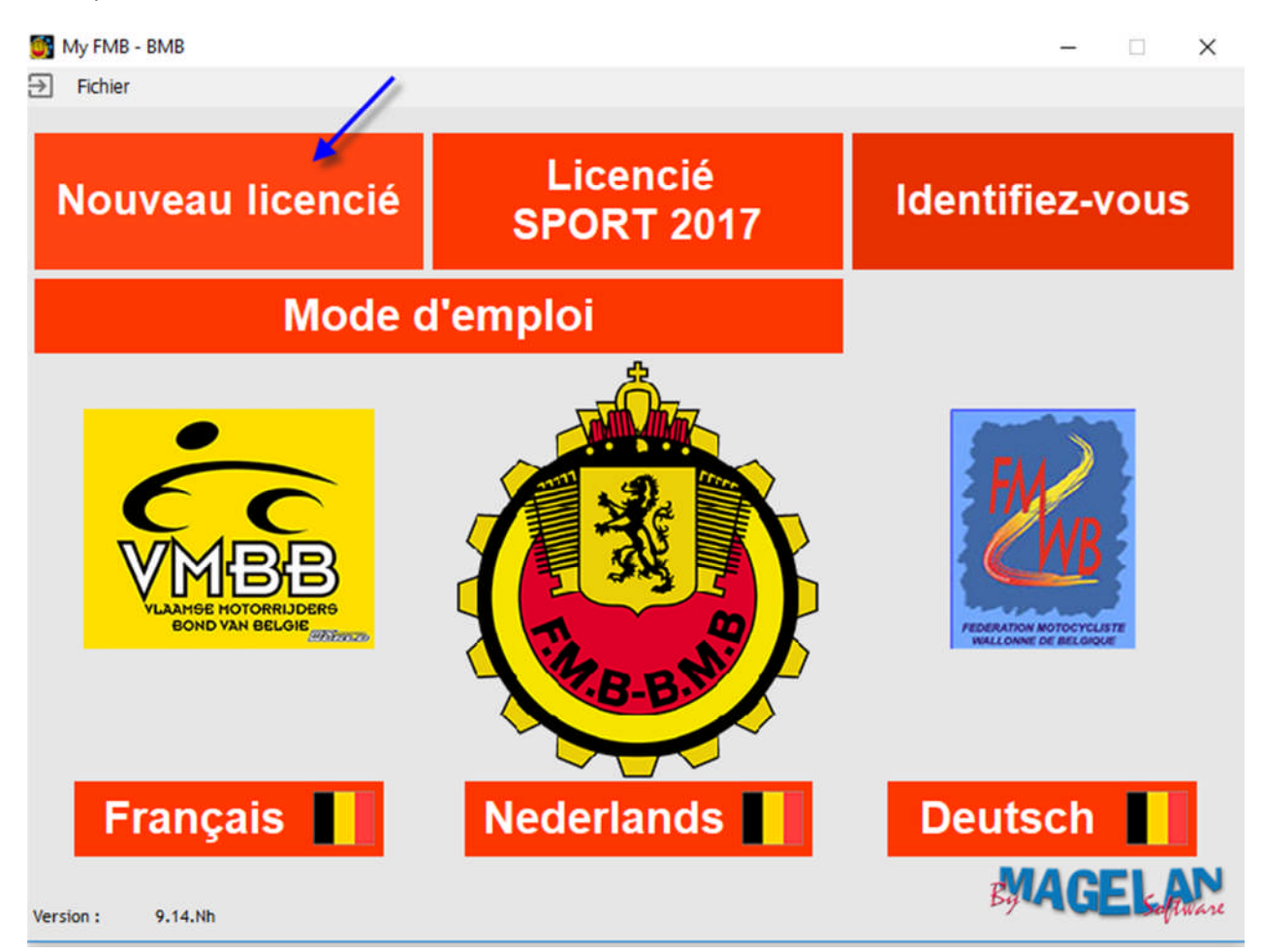

9. Complétez les champs du premier cadre en haut à gauche avec votre Nom, Prénom, Né le,... ou utiliser un lecteur de carte d'identité et cliquez sur « lire ma EID ».

- 10. Complétez aussi le cadre en haut à droite avec votre statut social, sexe, langue.
- 11. Choisir un mot de passe à 6 caractères (à mémoriser)
- 12. Mentionnez votre adresse e-mail valide
- 13. Cliquez sur « Choisir mon club »

|                     |                                    |               | 40                         |             |
|---------------------|------------------------------------|---------------|----------------------------|-------------|
| Nom                 | Prénom                             | Choisissez un | statut social 10           | 👝 🌁 Lire ma |
| le                  | N* de reg. national                |               | ant Etudiant               | 🞽 👘 EID     |
| Nº GSM              | N"Tel                              | Employe       |                            |             |
| Nationalité         | Lieu de naissance                  |               |                            |             |
| Je ne poss          | ede pas d'adresse Email            | Cave -        |                            |             |
| Adresse             |                                    | M             | () F                       |             |
| CP                  | Ville                              | Langue        |                            |             |
|                     | • mu                               | O FR          |                            |             |
| Code Pays           | Compte IBAN                        |               |                            |             |
| Je choisis mon club | Choisis                            | Cr            | noisissez un mot de passe: | 1           |
|                     | club                               |               |                            |             |
| Adresse             |                                    | Saisissezv    | otre adresse Email/ident   | ifiant      |
| CP                  | Ville                              | 5 <b>\</b>    |                            | 12          |
| N*Tel               |                                    | 12 Confirmez  | votre adresse mail:        |             |
| Fmail               |                                    | 13            |                            |             |
| Nil de alub         |                                    |               |                            |             |
|                     |                                    |               |                            | Cartinua    |
| Plus d'info         | ez le code de vérification au club |               |                            | Continuer   |
|                     |                                    |               |                            |             |

14. Dans le pop-up, mentionnez le nom du club dans le champ recherche et cliquez sur « Chercher »

| × O FR O NL Recherche        | echerche SERVAIS Chercher Q             |                 |                | ~   |  |
|------------------------------|-----------------------------------------|-----------------|----------------|-----|--|
| Club                         | Langue                                  | ° <sub>СР</sub> | ≎ Ville        | >   |  |
| MC L'EQUIPE (BRUXELLES)      | FR                                      | 1200            | Bruxelles      | . ^ |  |
| AMC ORP-LE-GRAND             | FR                                      | 1350            | ORP-LE-GRAND   |     |  |
| RMU WAVRIEN                  | FR                                      | 1457            | WALHAIN        |     |  |
| RMC PIERREUX MONT ST GUIBERT | FR                                      | 1450            | CHASTRES       |     |  |
| MXACLOT                      | FR                                      | 1400            | NIVELLES       |     |  |
| AMC EVERGEM                  | FR                                      | 1140            | EVERE          |     |  |
| MC MACADAM BOYS              | FR                                      | 1000            | BRUXELLES      |     |  |
| CIRCUIT DE CHIMAY            | FR                                      | 6464            | BOURLERS       |     |  |
| MOTOCROSS CLUB HAUTS-PAYS    | FR                                      | 7387            | ANGRE          |     |  |
| R.MONS AMC                   | FR                                      | 7033            | CUESMES        |     |  |
| MOTOR UNION DU PAYS NOIR     | FR                                      | 5620            | MORVILLES      |     |  |
| MOTO CLUB RESSAIX            | FR                                      | 7140            | RESSAIX        |     |  |
| MC CADRE BLANC HAUTRAGE      | FR                                      | 7332            | SAINT GHISLAIN |     |  |
| AVEMOTTASBL                  | FR                                      | 6530            | THUIN          |     |  |
| MOTO CLUB ATHOIS             | FR                                      | 7812            | ATH            |     |  |
| ASAMONS                      | FR                                      | 7000            | MONS           |     |  |
| MCC BEAUMONT                 | FR                                      | 6500            | BEAUMONT       |     |  |
| ENDURO ATTITUDE RACING TEAM  | FR                                      | 6560            | HANTES-WHERIES |     |  |
| MOTO CLUB BUTZ BIKERS 95     | FR                                      | 7190            | ECAUSSINNES    |     |  |
| CLASSIC RACING MB CRMB       | FR                                      | 3010            | KESSEL-LO      |     |  |
|                              | *************************************** |                 |                |     |  |

## 15. Sélectionnez le club et cliquez sur « Valider »

| × 0 F     | FR NL Recherch | SERVAIS | Cherche             | Q     | Valider | ~ |
|-----------|----------------|---------|---------------------|-------|---------|---|
| 0         | Club           | Lang    | gue <sup>C</sup> CF |       | Ville   | > |
| MC ST.SER | VAIS 🚤         | FR      | 5001                | BELGR | ADE     |   |
|           |                |         |                     |       |         |   |

## 16. Cliquez sur « Continuer »

| Je      | choisis mon club   |                   | Choisir mon |                                  |           |         |
|---------|--------------------|-------------------|-------------|----------------------------------|-----------|---------|
| N       | MC ST.SERVAIS      |                   | club        | Confirmez votre mot de passe     |           | ¢       |
| Adresse | RUE ARNOULD, 82    |                   |             | Saisissez votre adresse Email/id | entifiant |         |
| CP      | 5001 Vil           | e BELGRADE        |             | webmanten@motidalacke            | 200-      |         |
| NºTel   | 081/21.20.47       |                   |             | Confirmez votre adresse mail:    |           |         |
| Email   | nhi malian@hotmail | 0000              |             | webmenten@motobalacke            | 36        |         |
| Lindi   | 742                | com               |             | •                                | < No. 100 |         |
| us d'in | fo Envoyez le      | code de vérificat | weekywar    |                                  | Contir    | nuer ?  |
|         |                    |                   |             |                                  |           |         |
|         | ✓ Identité vér     | ifiée ?           |             | Valider                          | mon insci | ription |
|         |                    |                   |             |                                  |           |         |

## 16. Cliquez sur « ok »

| 1 | webmaster@motobalade.be<br>Un code unique va vous être envoyé par e-mail. A ce stade de votre enregistrement,<br>contrôlez vos e-mails (ainsi que vos courriers indésirables) afin de récupérer votre code<br>d'enregistrement.<br>Ensuite saisissez-le dans la case prévue à cet effet pour continuer votre enregistrement. |
|---|----------------------------------------------------------------------------------------------------|
|   | ок                                                                                                    |

17. Vous allez recevoir par e-mail un code à 6 chiffres. Mentionnez celui-ci dans le champ « code » et cliquez sur « Continuer »

|          |                         | Choisir mon        |                                                                                                    | I wanted and a second |
|----------|-------------------------|--------------------|----------------------------------------------------------------------------------------------------|-----------------------|
| M        | C ST.SERVAIS            | club               | Confirmez votre mot de passe :                                                                              | •••••                 |
| dresse   | RUE ARNOULD, 82         |                    | Saisissez votre adresse Email/ident                                                                         | ifiant                |
| P        | 5001 Ville BELGR        | ADE                | webmaster@motobalade.be                                                                                     | 9                     |
| Tel      | 081/21.20.47            | and the            | Confirmez votre adresse mail:                                                                               |                       |
| Email    | nhil malien@hotmail.com |                    | webmaster@motobalade.be                                                                                     | 9                     |
| le club  | 713                     |                    | Un Email vient de vous être envoyé av<br>votre code de vérificati<br>Contrôlez vos mails et saisissez le co | ec Code               |
| s d'info | Envoyez le code de vé   | rification au club | dans le champs corresponda                                                                                  | Continuer ?           |
|          | Identité vérifiée ?     |                    | Valider n                                                                                                   | non inscription       |

#### 18. Cliquez sur « ok »

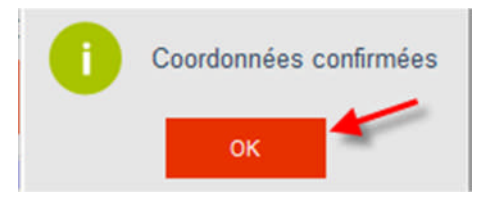

### 19. Cliquez sur « Valider mon inscription »

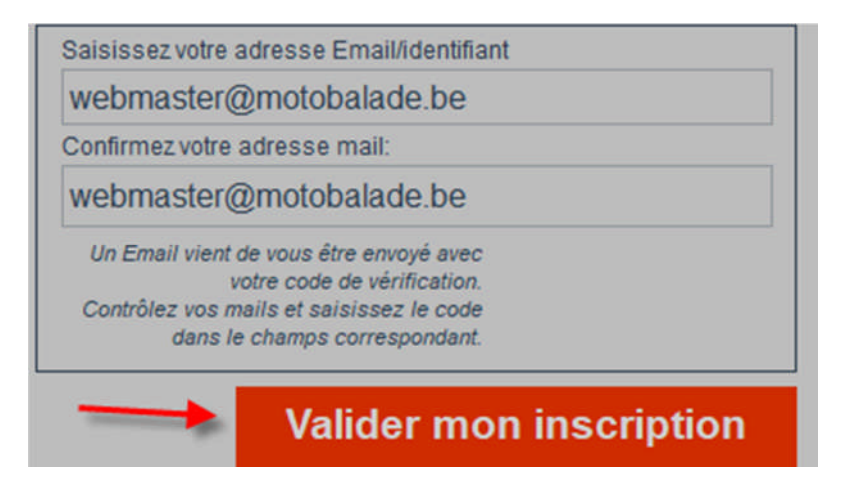

20. Un pop-up vous confirme que vous êtes inscrit et un e-mail vous sera envoyé

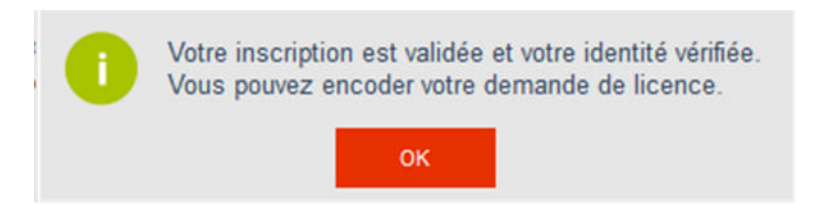

### Demande de licence

21. Pour un pilote, mentionner les coordonnées du bénéficiaire en cas de décès. Pour un passager, cochez « Loisir : PASS » et cliquez sur « Demander une nouvelle licence »

| 10.00                                       | mbre: 18                                                                                  | 497                                       |                                                                   | Quitter                                                                                          | r votre doss                                                                                                    | ier de licence                                                                                               |
|---------------------------------------------|-------------------------------------------------------------------------------------------|-------------------------------------------|-------------------------------------------------------------------|--------------------------------------------------------------------------------------------------|----------------------------------------------------------------------------------------------------|----------------------------------------------------------------------------------------------------|
| 1000                                        | and the second                                                                            | Rest.                                     | Only Condision                                                    |                                                                                                  |                                                                                                    |                                                                                                    |
| 10.4                                        | 0.944                                                                                     | III in my relievel                        | 00-00241                                                          | Demar                                                                                            | nder une no                                                                                                    | uvelle licence                                                                                               |
| in.                                         | i (menete)                                                                                | rentainin an 🖉 dila                       | and an and a second second                                        |                                                                                                  | Sexe :                                                                                                    | Changer mon                                                                                                  |
| <b>Name</b> 1                               | ani muun                                                                                  | 1756                                      |                                                                   | 100                                                                                              | Langue                                                                                                    | mot de passe                                                                                                 |
|                                             | Général                                                                                   | A                                         | utres détails                                                     | diam'r                                                                                           | O FR                                                                                                    |                                                                                                    |
| 184                                         | man (And Fording                                                                          | or dependences and                        |                                                                   |                                                                                                  | Inapte                                                                                                    | e Suspendu                                                                                                   |
|                                             |                                                                                           | The second second                         |                                                                   | 10000                                                                                            | the second second second second second second second second second second second second second second second se                                                                                                    | En ordre vis à vis du clu                                                                                    |
|                                             | H 1994                                                                                    | NUM (NULANA)                              |                                                                   |                                                                                                  | and the second second se |                                                                                                    |
| See.                                        | rites (H <sup>11</sup> )                                                                  | Targer Bull Mile Mile In                  | 00100                                                             |                                                                                                  |                                                                                                    |                                                                                                    |
| 5.0                                         | r data<br>Papa M                                                                          | Langer Burn Milli Mill Br                 |                                                                   |                                                                                                  |                                                                                                    | No.1 140                                                                                                    |
| Mes                                         | s licences                                                                                | Mon club                                  | Mes docume                                                        | ents I                                                                                           | Paiements                                                                                                    | Events                                                                                                    |
| Mes                                         | s licences                                                                                | Mon club                                  | Mes docume<br>Statut                                              | ents I<br>sportif<br>Récréatif                                                                   | Paiements                                                                                                    | Events<br>54 ans 05 mois 04 p<br>Haut niveau                                                                 |
| Mes<br>Fédérat                              | tion<br>M.W.B. (FR)                                                                       | Mon club                                  | Mes docume<br>Statut<br>O F                                       | ents I<br>sportif<br>Récréatif<br>nspondeur                                                      | Paiements Compétition Cobligate                                                                                                    | Events<br>54 ans 05 mois 04 p<br>Haut niveau                                                                 |
| Mes<br>Fédérat<br>Club                      | tion<br>M.W.B. (FR)<br>MC ST.SERVAIS                                                      | Mon club                                  | Mes docume<br>Statut<br>O F                                       | ents l<br>sportif<br>Récréatif<br>nspondeur [<br>nnées du bénéfit                                | Paiements Compétiton Cobigato Coligato Coligato                                                                                                    | Events<br>54 ans 06 mois 04 p<br>Haut niveau<br>ire pour la discipline motocross<br>ès Loisir : PASS         |
| Fédérat<br>O F.<br>Club<br>Adresse          | tion<br>M.W.B. (FR)<br>MC ST SERVAIS<br>RUE ARNOULD, 82                                   | Mon club                                  | Mes docume<br>Statut<br>T13 Nº de tra<br>Coordor<br>Non           | sportif<br>Récréatif<br>nnspondeur                                                               | Paiements Compétition Cobigate iciaire en cas de déce                                                                                                    | Events<br>54 ans 06 mois 04 ji<br>Haut niveau<br>ire pour la discipline motocross.<br>ès Loisir : PASS       |
| Mes<br>Fédèrat<br>O F.<br>Club<br>Adresse   | tion<br>M.W.B. (FR)<br>MC ST.SERVAIS<br>RUE ARNOULD, 82<br>5001                           | Mon club                                  | Mes docume<br>Statut<br>O F<br>N* de tra<br>Coordor<br>Non<br>Adr | sportif<br>Récréatif<br>nspondeur [<br>nmées du bénéfii<br>n<br>esse Saisie obli                 | Paiements Compéttion Cobigate iciaire en cas de déci                                                                                                    | Events<br>54 ans 06 mois 04 j<br>Haut niveau<br>irie pour la discipline motocross<br><u>ès</u> Loisir : PASS |
| Fédèrat<br>O F.<br>Club<br>Adresse<br>Email | tion<br>M.W.B. (FR)<br>MC ST SERVAIS<br>RUE ARNOULD, 82<br>5001<br>N<br>phI_mailien@hotmu | Mon club Mon club V.M.B.B. (NL) N° club ? | Mes docume<br>Statut                                              | sportif<br>Récréatif<br>nnspondeur<br>nnées du bénéfir<br>n<br>esse Saisie oblit<br>Saisie oblit | Paiements Compétition Cobligate iciaire en cas de déci                                                                                                    | Events<br>54 ans 06 mois 04 j<br>Haut niveau<br>irle pour la discipline motocross<br>ès Loisir : PASS        |

www.motobalade.be - Version 1.4

## 22. Cliquez sur licence motocyclisme de loisirs et sur suivant (3x)

| e de licence Licenc                   | ce Motocyclisme de Loisirs                                                   | Discipline                                    | ANNULER                                    | SUIVANT  |
|---------------------------------------|------------------------------------------------------------------------------|-----------------------------------------------|--------------------------------------------|----------|
| Catégorie                             | Classe                                                                       | Niveau                                        |                                            | <b>*</b> |
| Comm                                  | nencez par cl                                                                | noisir un t                                   | ype de licence                             |          |
|                                       |                                                                              | ci                                            | quez sur le type de licence pour continuer |          |
| La licence Motoc<br>concentrations to | yclisme de Loisirs vous permet de p<br>uristiques inscrites au calendrier de | participer à toutes les<br>la FMB. Suivez les | Licence sportive - compétition annu        | Jelle    |
| prochaines étape                      | s afin de demander votre licence pil                                         | ote ou passager.                              |                                            |          |
| Par la souscriptio                    | n de cette licence vous profitez d'ur                                        | ne assurance                                  |                                            |          |
| une réduction de                      | 2 EUR sur le prix d'inscription.                                             | Shis I MD et Yous aurez                       | Licence sportive - entraînement anr        | nuel     |
|                                       |                                                                              |                                               | Licence Motocyclisme de Loisirs            | 5        |
|                                       |                                                                              |                                               |                                            | 1        |
| TOUR                                  |                                                                              | Cette licence sera valide j                   | isqu'au 31/12/2018                         |          |

## 23. Choisir pilote ou passager et cliquez sur suivant

| Type de licence | Licence Motocycli  | sme de Loisirs | Discip | bline LOISIR/VRIJE TIJD |             | PRECEDENT | SUIVANT |  |
|-----------------|--------------------|----------------|--------|-------------------------|-------------|-----------|---------|--|
| Catégorie       | PIL                | Classe         | Niveau | NATIONAL                |             |           | +       |  |
| Cho             | DISISSEZ<br>pilote | une catég      | jorie  | 2                       | PIL<br>PASS | ~         |         |  |

# 24. Mentionner le nombre de feuilles d'étiquettes et cliquez sur « Valider »

| Choisiss                                                                                                    | ez une C                                                                                                    | lasse                                                                                         |                                                              |                     |               |
|----------------------------------------------------------------------------------------------------|----------------------------------------------------------------------------------------------------|-----------------------------------------------------------------------------------------------|--------------------------------------------------------------|---------------------|---------------|
|                                                                                                    |                                                                                                    |                                                                                               |                                                              | Ass. indivi         | duelle 11,22€ |
| L'assurance individuell<br>durant les randonnées<br>internationales reprise<br>trajets aller et retour e<br>départ de ces randonr<br>obligatoirement inclus<br>La licence est attribué<br>passagers, à partir de<br>résidence principale e<br>Le coût total comprei<br>assurance individuelle | le proposée par la FMWI<br>FMB et les randonnées<br>s au calendrier ainsi que<br>ntre votre domicile et le<br>lées. Cette assurance et<br>e dans votre licence ann<br>ie aux pilotes, à partir de<br>12 ans, ayant leur<br>n Belgique ou à l'étrange<br>nd le prix de votre licence<br>vous | B vous couvre oPEN<br>durant les<br>ieu de<br>st<br>uelle.<br>16 ans, et<br>r.<br>e, plus une |                                                              | Cotisation F        | MWB 11,78€    |
| Nor                                                                                                    | nbre de page d'étiquettes LOI                                                                                                    | sir 🔁                                                                                         | V                                                            | aleur de la licence | 23,00 €       |
| LIC. TOUR TOUR<br>Fédération Motocyclist<br>Tél : 0032 2 736 87 07 –                                                                                                    | NAT PIL ***<br>te Wallonne de Belgiqu<br>E-mail : <u>info@fmwb.be</u>                                                                                                    | Cette licence sera v<br>e a.s.b.l. – Chaussée de Louva<br>– Website : <u>www.fmwb.be</u>      | side jusqu'au <u>31/12/2018</u><br>in 550/7 – 1030 Bruxelles |                     |               |
| Numéro d'entreprise :<br>Terms Conditions- Priva                                                                                                    | 472.104.641<br>icy Policy                                                                                                    |                                                                                               |                                                              | Annuler ×           | Valider √     |
| Situation actuelle des docum                                                                                                    | nents                                                                                                    |                                                                                               |                                                              |                     | 1             |
|                                                                                                    | 1 1 1                                                                                                    | Autor parentals engue                                                                         |                                                              |                     |               |
| Doc. Médical Reçu                                                                                                    | Ci reçue                                                                                                    | Control balleringie Lečne                                                                     | Rider release reçu                                           |                     |               |

#### 25. Cliquez sur « Je suis d'accord avec ces conditions générales »

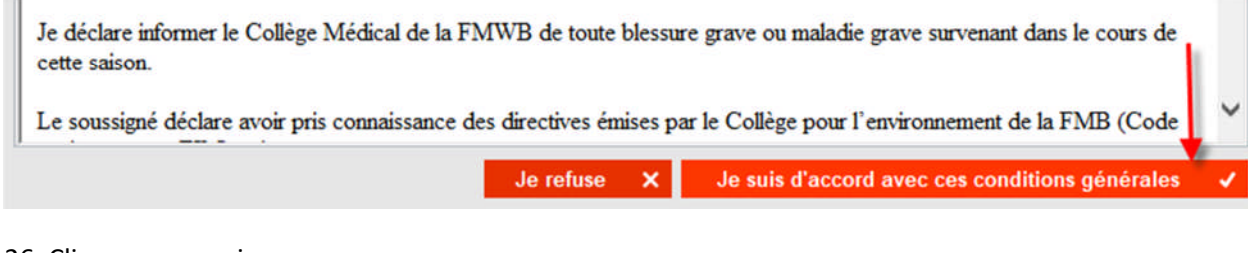

# 26. Cliquez sur « oui »

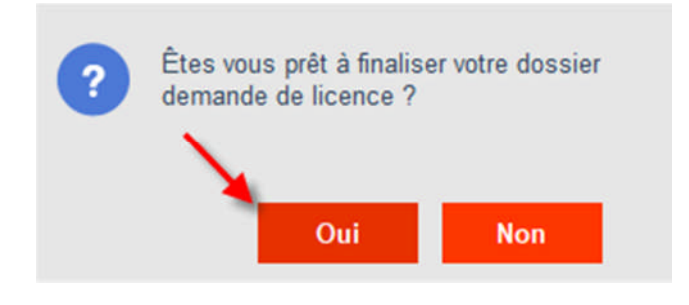

## 27. Cliquez sur « ok »

| 0 | Votre demande de licence a été enregistrée et un Email de confirmation envoyé. |
|---|--------------------------------------------------------------------------------|
|   | ок                                                                             |

28. Vous avez reçu un e-mail avec un récapitulatif de votre demande de licence

#### Paiement

#### 29. Cliquez sur « Paiement »

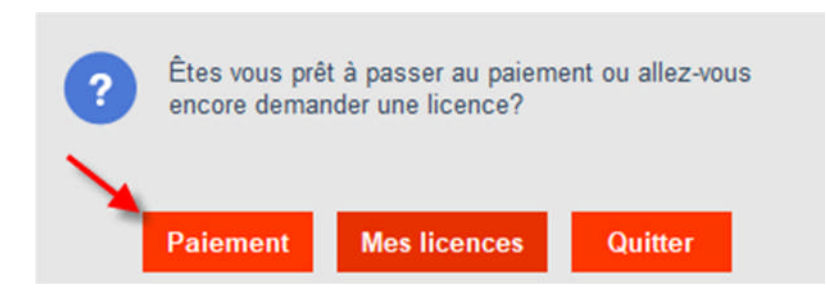

#### 30. Cliquez sur « Payer mes licences »

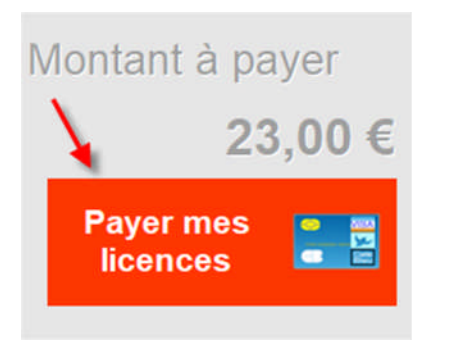

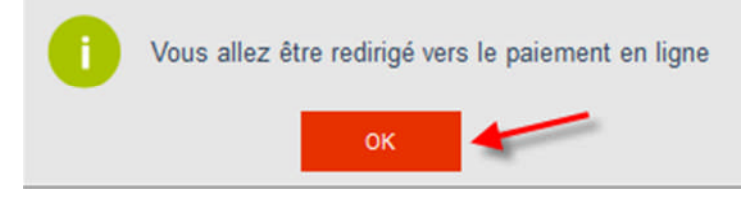

32. Choisir le type de paiement et suivre les instructions à l'écran

| MultiS<br>Smart Payment         | Safepay ::                    |     |
|---------------------------------|-------------------------------|-----|
| Boutique en lig<br>Description: | igne: fmwb                    |     |
| Montant:<br>Méthodes de p       | palement:                     |     |
| SOFORT                          | SofortBank                    |     |
| Bank<br>Transfer                | Virement bancaire             |     |
| MasterCard                      | MasterCard                    |     |
| Mestro                          | Maestro                       |     |
| 1                               | iDeal                         |     |
| VISA                            | Visa                          |     |
|                                 | 🚍 Toutes les formes de paieme | nt. |
|                                 | Powered by MultiSafepay       |     |

33. Vous allez recevoir un e-mail pour vous confirmer le paiement.

Votre club va recevoir de la FMB la demande d'inscription. Celui-ci devra valider votre adhésion. Ensuite, la FMB vous enverra les étiquettes et la carte UEM à votre domicile.

Bien à vous,

Dany